## วิธีการยืนยันสิทธิ์ (Activate Account) การใช้งานห้องเรียนออนไลน์ด้วยโปรแกรม ZOOM

1. ให้ท่านเข้าใช้งาน e-mail ที่แจ้งลงทะเบียนขอใช้ห้องเรียนออนไลน์ด้วยโปรแกรม ZOOM เปิดอ่าน e-mail ที่ ได้รับจาก ZOOM ดังภาพ

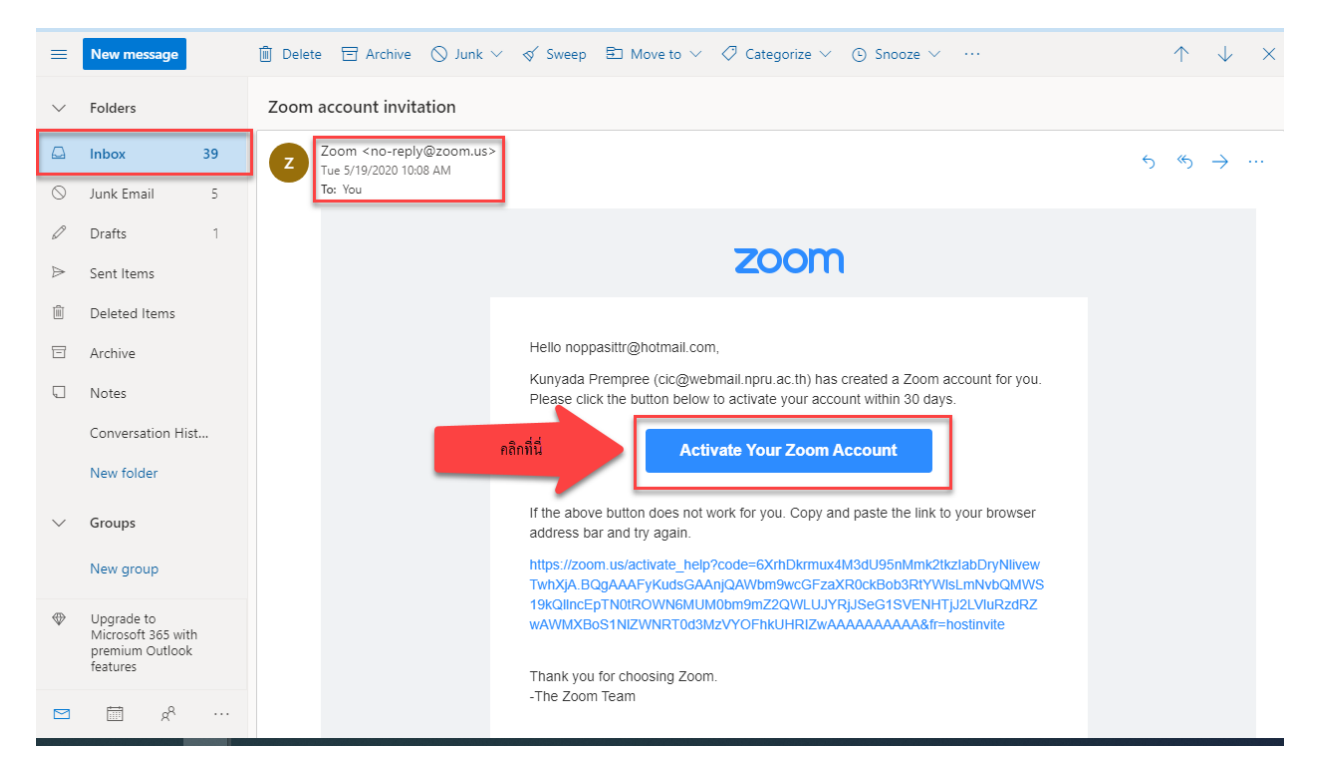

2. ให้ท่านดำเนินการคลิกที่ Activate You Zoom Account เพื่อดำเนินการยืนยันสิทธิ์ ดังภาพ

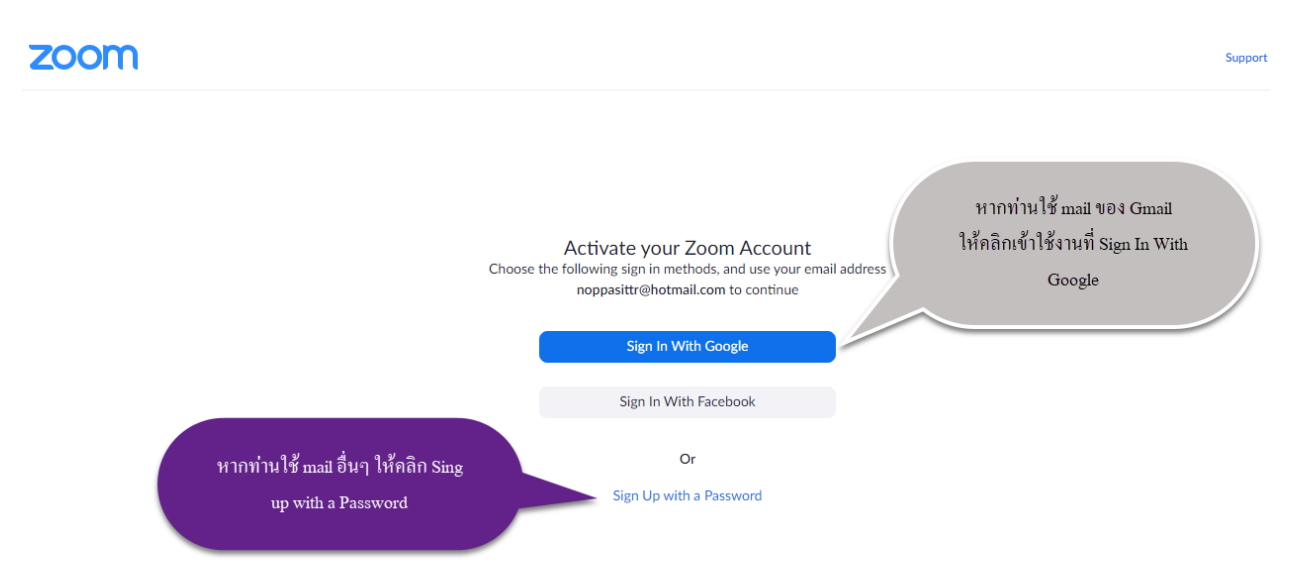

3. กรณีไม่ใช่ Gmail เมื่อท่านคลิก Sing up with a Password ระบบจะเปลี่ยนเป็นหน้าต่างดังภาพด้านล่าง ให้ ท่านดำเนินการกรอกข้อมูลให้ครบถ้วน จากนั้นคลิก Continue

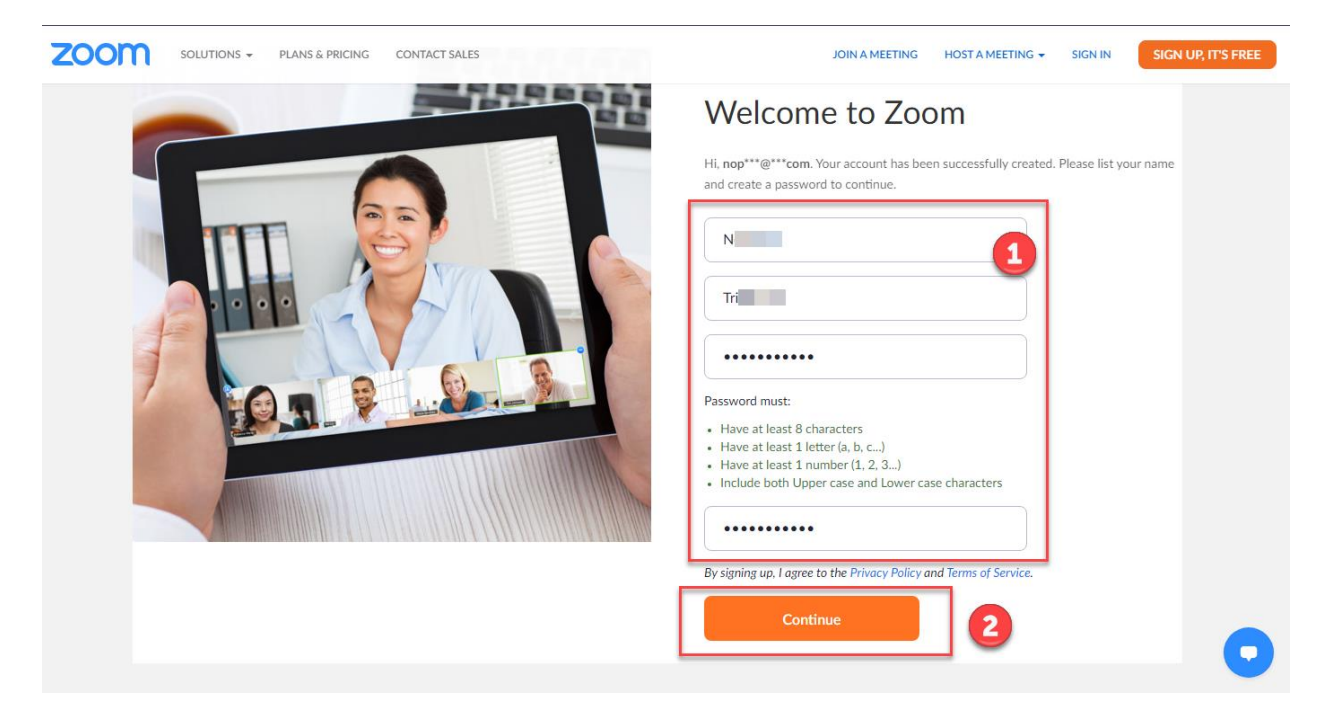

4. เมื่อท่านกรอกข้อมูลครบถ้วน และ คลิก Continue เรียบร้อยแล้ว จะปรากฏหน้าต่างตามภาพ โดยในภาพจะ แสดง URL ของห้องเรียน ทั้งนี้หากต้องการเริ่มต้นการเปิดห้องเรียน ให้ท่านคลิกที่ Start Meeting Now

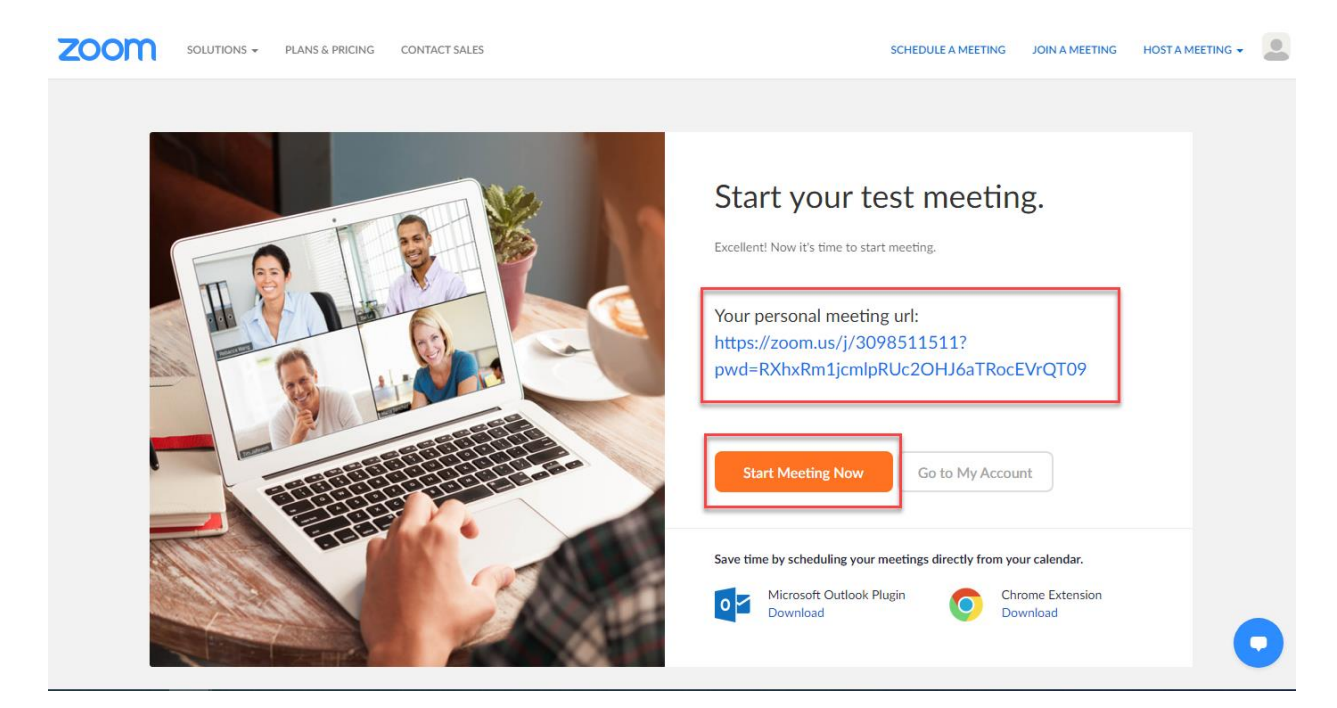

| $\leftrightarrow$ $\rightarrow$ <b>C</b> $\bullet$ zoom.us/s/3098511511?st | latus=success                                                                                    | 🖈 😸 Incognito 😲   |
|----------------------------------------------------------------------------|--------------------------------------------------------------------------------------------------|-------------------|
| zoom                                                                       | Open Zoom Meetings?<br>https://zoom.us wants to open this application.                           | Support English + |
|                                                                            | Launching                                                                                        |                   |
|                                                                            | Please click <b>Open Zoom Meetings</b> if you see the system dialog.                             |                   |
|                                                                            | If nothing prompts from browser, click here to launch the meeting, or download & run Zoom.       |                   |
|                                                                            | Copyright ©2020 Zoom Video Communications, Inc. All rights reserved.<br>Privacy & Legal Policies |                   |
|                                                                            |                                                                                                  | •                 |

5. เมื่อท่านคลิก Start Meeting Now ระบบจะปรากฏหน้าต่างของการเริ่มต้น ใช้งานโปรแกรม ZOOM ดังภาพ

6. เมื่อท่านคลิก open Zoom Meetings โปรแกรม Zoom จะถูกเรียกเปิดขึ้นมาใช้งาน ท่านสามารถใช้งาน โปรแกรม Zoom ได้ตามปกติ

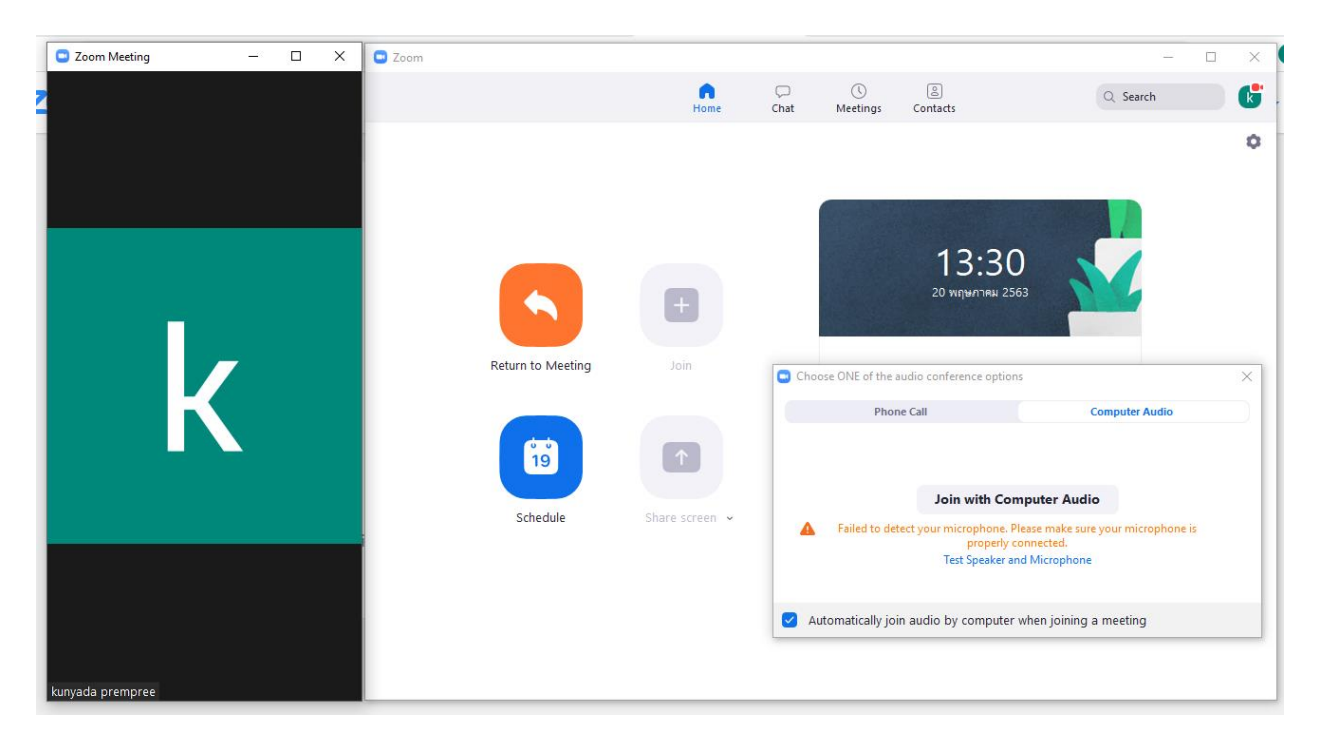